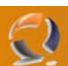

## **INSTALLAZIONE SOFTWARE DI TEAMING SU HP PROLIANT BL20p G2**

## PRE-REQUISITI

- Windows 2003 Standard o Enterprise Edition
- Installazione Driver schede di rete

Reperire il file di installazione cp004896.exe e copiarlo all'interno della cartella C:\Temporary. Lanciare il file cliccando due volte.

| 🏶 HP Package Setup                                                |                                                             |                 | ×               |   |
|-------------------------------------------------------------------|-------------------------------------------------------------|-----------------|-----------------|---|
| HP Setup is ready to insta<br>installation program or pre         | III the contents of this packa<br>ss 'Close' to exit.       | age. Press Inst | all' to run the | X |
| HP Network Configurat                                             | tion Utility 7 for Wir                                      | ndows 🔺         | Install         |   |
| Server 2003                                                       | -                                                           |                 |                 | • |
| Version: 7.80.0.0                                                 |                                                             |                 |                 |   |
| This package contains the teaming                                 | g and configuration utility fo                              | or HP           |                 |   |
| NC10xx, NC31xx, NC6xxx, NC7xx<br>NICs running under Microsoft Win | (x, NC150x, NC310x, and N<br>dows Server 2003. This utility | IC320×<br>ility | <u>C</u> lose   |   |
|                                                                   | Fig.1                                                       |                 | <b>J</b>        |   |
| И.                                                                |                                                             |                 |                 |   |

Cliccare su Install.

| 📲 HP Setu                                                                        | P                                     |                             |                  |                      | ×              |
|----------------------------------------------------------------------------------|---------------------------------------|-----------------------------|------------------|----------------------|----------------|
| HP Netv                                                                          | vork Config                           | uration Ut                  | ility 7 for \    | Windows Serv         | ver 2003       |
| Software Ve                                                                      | ersion: 7.80.0.0                      |                             |                  |                      |                |
| Setup is rea<br>package be                                                       | dy to begin the i<br>low before conti | install process.<br>inuing: | Please revie     | w information about  | the current    |
| The software is not installed on this system, but is supported for installation. |                                       |                             |                  | r installation. 🔺    |                |
|                                                                                  | Press "Install" to<br>Setup.          | continue with               | the installation | n process or press ' | Close' to exit |
|                                                                                  |                                       |                             |                  |                      |                |
|                                                                                  |                                       |                             |                  |                      | <b>*</b>       |
|                                                                                  |                                       |                             |                  | []                   | <u>C</u> lose  |
|                                                                                  |                                       |                             | Fig.2            |                      |                |

Cliccare su Install

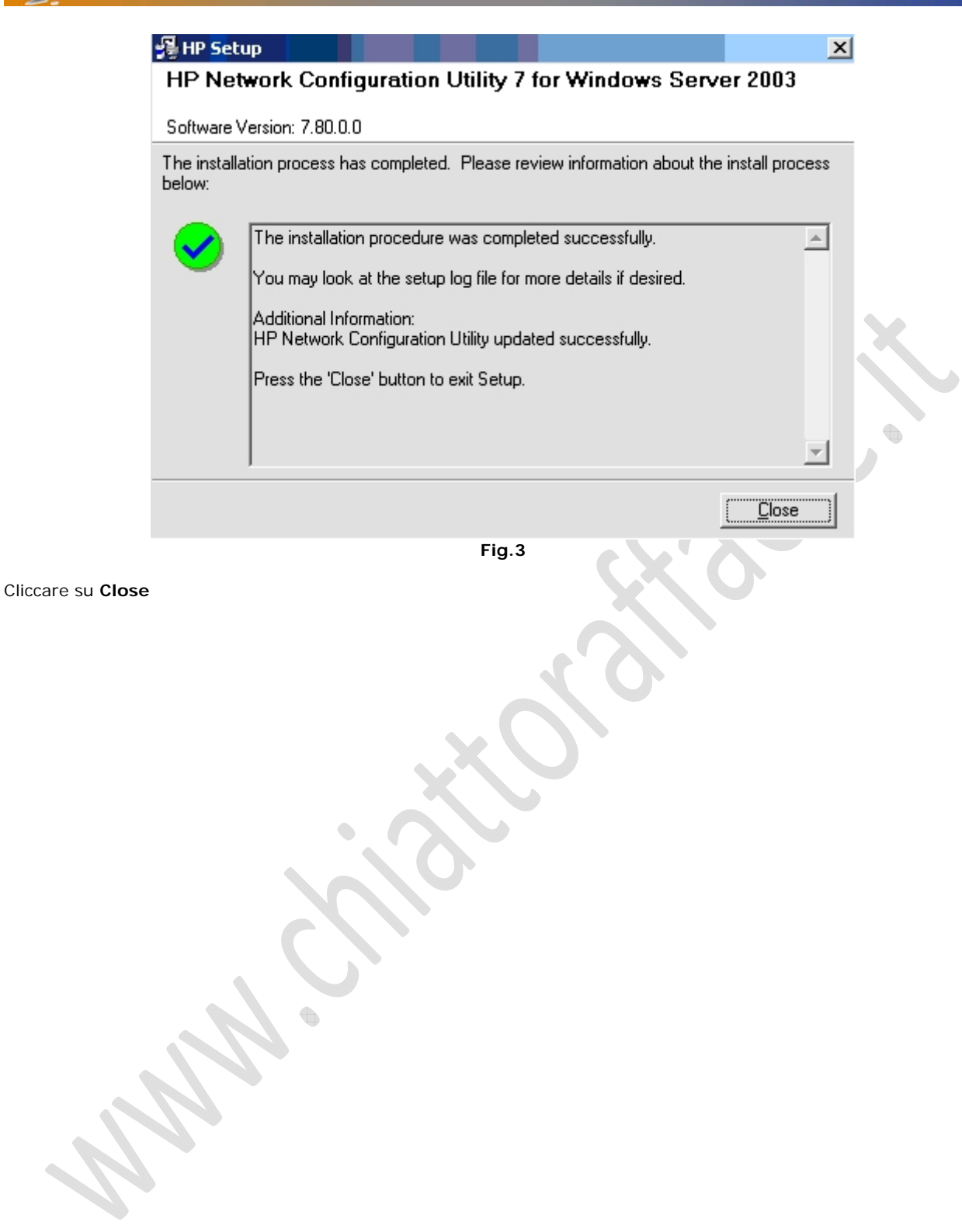

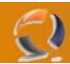

Adesso in basso a destra nella barra del menù di avvio è comparsa una nuova icona (vedi Figura 4)

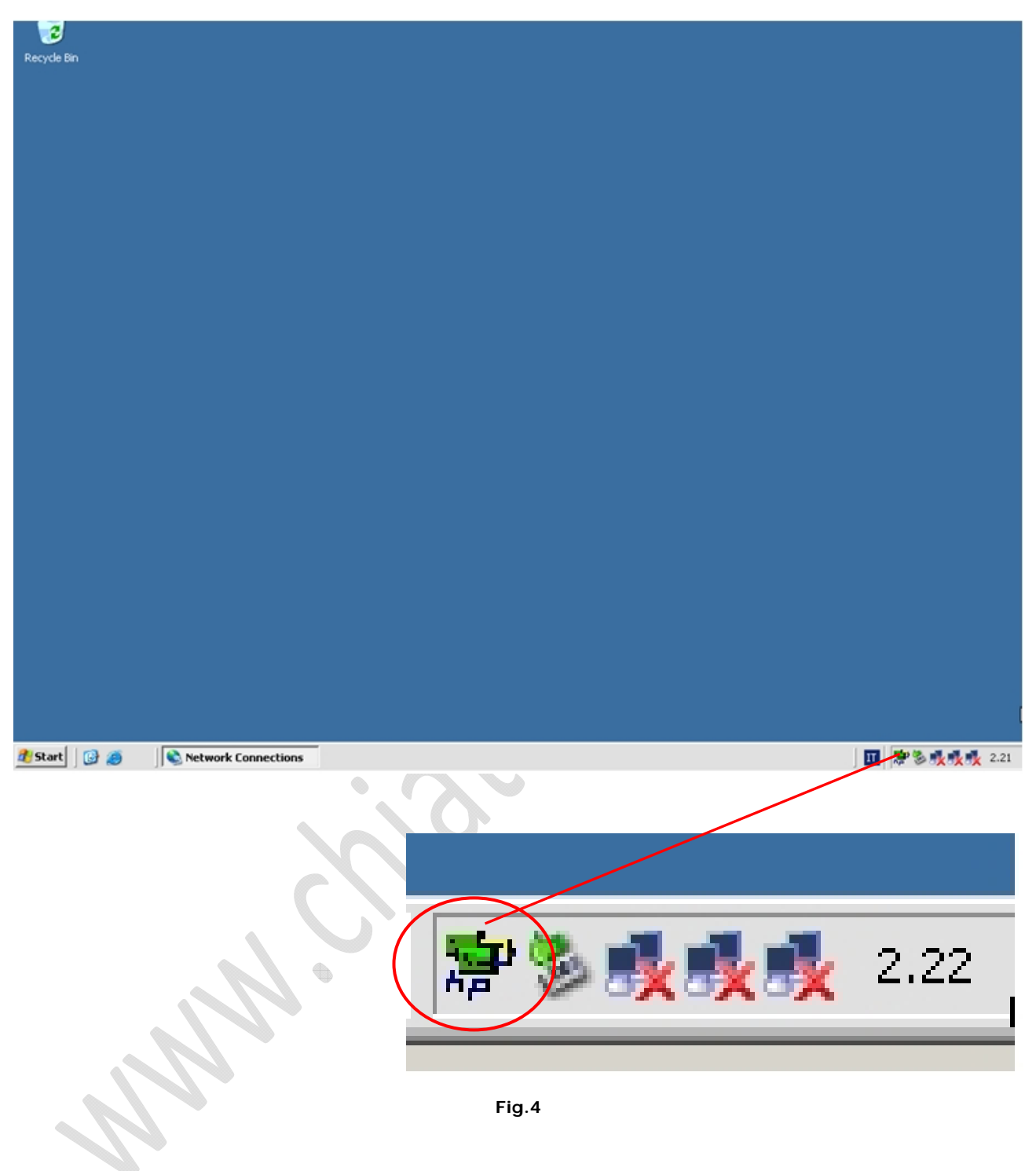

Cliccare due volte sull'icona si aprirà la seguente schermata

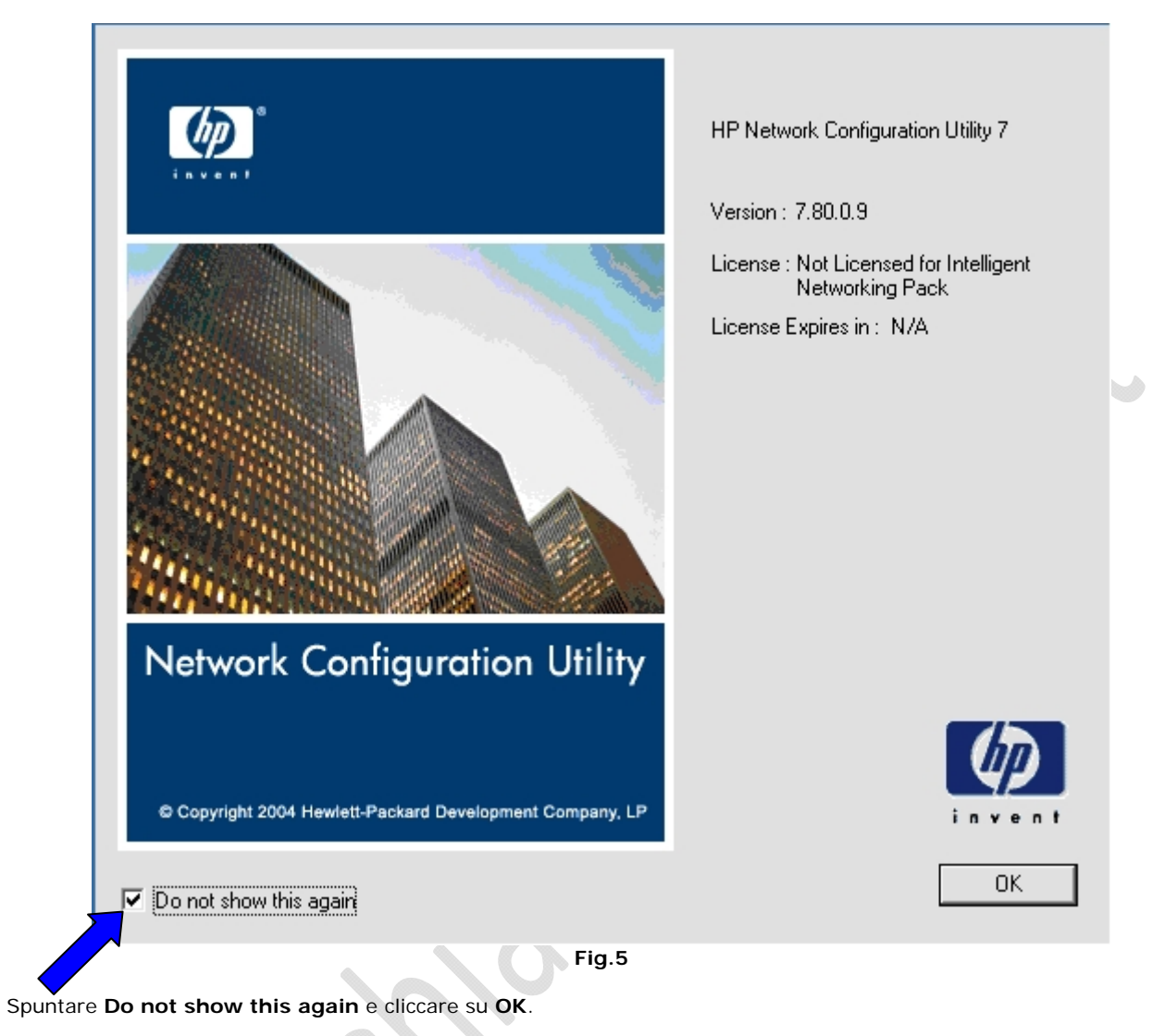

| etwork Configuration Utility 7 Properties                                                                                                    | ?)                   |
|----------------------------------------------------------------------------------------------------|----------------------|
| P Network Configuration Utility 7                                                                                                    |                      |
| IP NICs:                                                                                                    | Tanaia Calu          |
| 🛏টি🗓 [2] HP NC7781 Gigabit Server Adapter Port 1 Slot 0 Bus 1                                                                                    | I earning Setup      |
| 💳টি🗓 [3] HP NC7781 Gigabit Server Adapter #3 Port 2 Slot 0 Bus 1                                                                                 | Team                 |
| 🖵 ுறி [1] HP NC7781 Gigabit Server Adapter #2 Port 3 Slot 0 Bus 2                                                                                | Dissolve             |
|                                                                                                    | <u>V</u> LAN(802.1Q) |
|                                                                                                    |                      |
|                                                                                                    |                      |
|                                                                                                    | <u>S</u> ave         |
| lake a selection. You may view properties of an item at any time by Double-Clicking on it or<br>electing and, then, Clicking <u>P</u> roperties. | Properties           |
|                                                                                                    | (17)                 |
| Help License Manager Enable UID Display Tray Icon                                                                                                | invent               |

Fig.6

Deselezionare **Display Tray I con** come indicato in Figura 6.

•

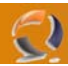

Quindi selezionare le due schede di rete da utilizzare per il Teaming come in Figura sottostante

•

| IP Network Configuration Utility 7 Properties                                                        | ? ×                  |
|----------------------------------------------------------------------------------------------------|----------------------|
| HP Network Configuration Utility 7                                                                   |                      |
| HP NICs:                                                                                             |                      |
| ☐ [2] HP NC7781 Gigabit Server Adapter Port 1 Slot 0 Bus 1                                           | - 1                  |
| Server Adapter #3 Port 2 Slot 0 Bus 1 [] [3] HP NC7781 Gigabit Server Adapter #3 Port 2 Slot 0 Bus 1 | leam                 |
| 1] HP NC7781 Gigabit Server Adapter #2 Port 3 Slot 0 Bus 2                                           | Dissolve             |
|                                                                                                    |                      |
|                                                                                                    | <u>V</u> LAN(802.1Q) |
|                                                                                                    |                      |
|                                                                                                    |                      |
|                                                                                                    | Saus                 |
|                                                                                                    | <u></u>              |
| Make another selection or Llick <u>leam</u> to team the selected adapters.                           | Properties           |
|                                                                                                    |                      |
| Help License Manager 🔽 Enable UID 🔽 Display Tray Icon                                                |                      |
|                                                                                                    | invent               |
|                                                                                                    |                      |
|                                                                                                    |                      |
| Fig. /                                                                                               |                      |

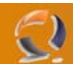

**!!!ATTENZIONE!!** Di solito vengono utilizzate per il Teaming le due schede di rete (la 2 e la 3) interne come raffigurate in Figura 8.

Apriamo la cartella delle Network Connections vediamo tre connessioni di rete.

Proseguiamo con le seguenti configurazioni:

| NOME ORIGINARIO         | NOME MODIFICATO              | POSIZIONE SCHEDA DI RETE |
|-------------------------|------------------------------|--------------------------|
| Local Area Connection   | HP Network Team Connection 1 | Interna Sinistra (2)     |
| Local Area Connection 2 | HP Network Team Connection 2 | Interna Destra (3)       |
| Local Area Connection 3 | Local Area Connection 3      | Esterna Destra (4)       |
| iLO                     |                              | Esterna Sinistra (1)     |

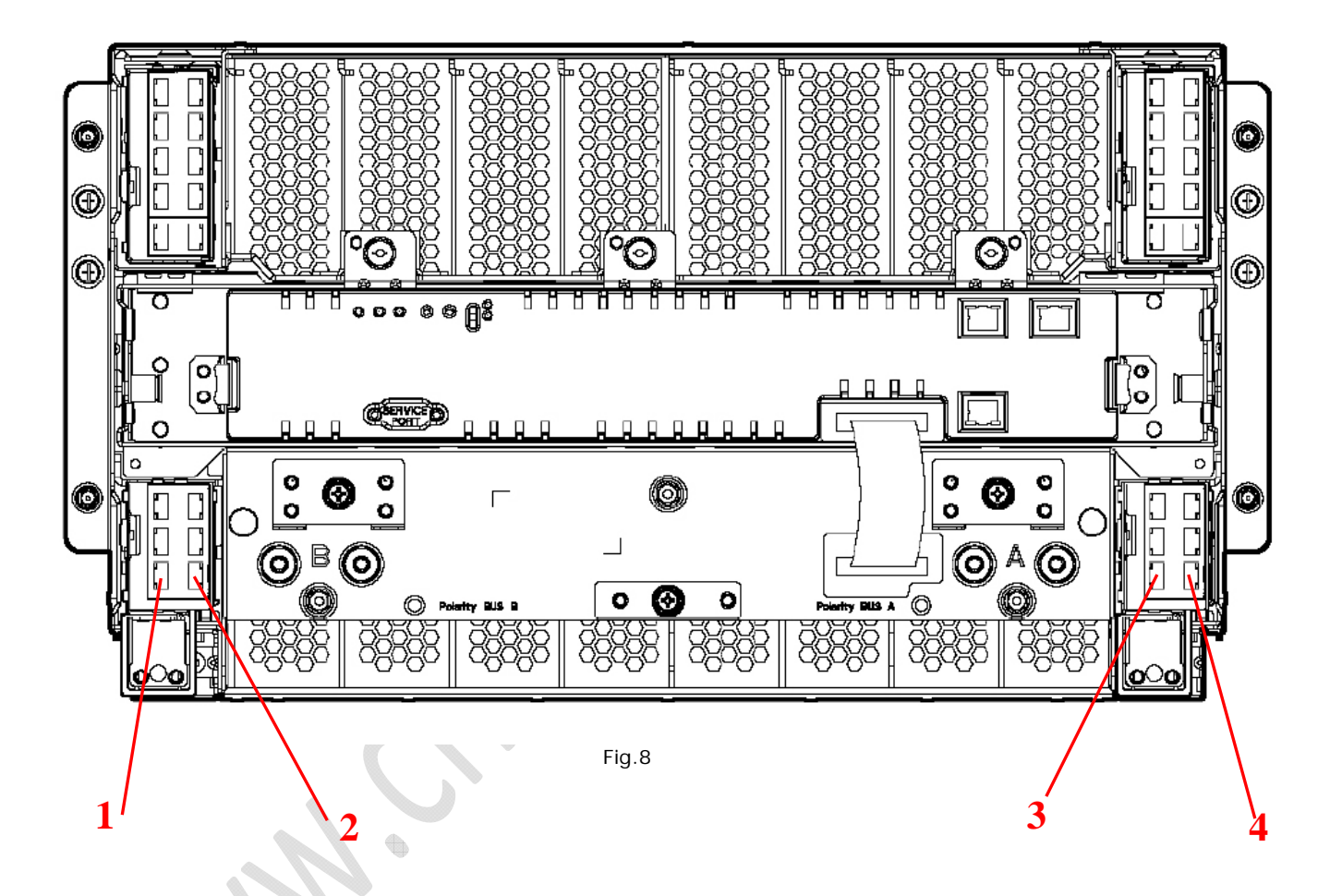

Per facilitare la configurazione del Teaming selezioniamo all'interno di Network Connection la Local Area Connection 3 e disabilitiamola.

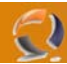

Adesso riprendiamo il programma di Teaming e notiamo che nel riquadro corripsondente ad HP NICs compaiono solo due connessioni. (Figura 9)

| HP Network Configuration Utility 7 Properties                                      | ? ×            |
|------------------------------------------------------------------------------------|----------------|
| HP Network Configuration Utility 7                                                 |                |
| HP NICs:                                                                           |                |
| 2] HP NC7781 Gigabit Server Adapter Port 1 Slot 0 Bus 1                            | reaming setup  |
| [1] HP NC7781 Gigabit Server Adapter #2 Port 2 Slot 0 Bus 2                        | leam           |
|                                                                                    | Dissolve       |
|                                                                                    | VLAN(802.10)   |
|                                                                                    | Te-11(0001101) |
|                                                                                    |                |
|                                                                                    |                |
|                                                                                    | Save           |
| Make another selection or Click $\underline{T}$ eam to team the selected adapters. | Properties     |
| Help License Manager Enable UID Display Tray Icon                                  |                |
|                                                                                    |                |
|                                                                                    | OK Cancel      |
| Fig.9                                                                              |                |

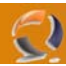

Selezioniamo le due connessioni e clicchiamo su Team ci comparirà la seguente schermata (Figura 10)

| P Network Configuration Utility 7 Properties                                                                                                    | ?)                 |
|----------------------------------------------------------------------------------------------------|--------------------|
| HP Network Configuration Utility 7                                                                                                    |                    |
| HP NICs:<br>HP Network Team #1<br>[2] HP NC7781 Gigabit Server Adapter Port 1 Slot 0 Bus 1<br>[1] HP NC7781 Gigabit Server Adapter #2 Port 2 Slot 0 Bus 2                                                                                           | Teaming Setup      |
| Make another selection or Click Dissolve to break-up the selected adapter team. Click Properties to view properties of the team. Click VLAN to manage VLAN connections.         Help       License Manager       Enable UID       Display Tray Icon | Save<br>Properties |
| Fig.8                                                                                                    | DK Cancel          |
| cchiamo su Properties                                                                                                    |                    |

 $\bigcirc$ 

|                                                                                                    | WU                                 | UW.CHIHI I UKHFFHELI                                                        |
|----------------------------------------------------------------------------------------------------|------------------------------------|-----------------------------------------------------------------------------|
| Properties                                                                                                    |                                    |                                                                             |
| ming Controls Advanced Redundancy Settings VLAN                                                                                      |                                    |                                                                             |
| Team Name: HP Network Team #1                                                                                                    |                                    |                                                                             |
| Team Settings                                                                                                    |                                    |                                                                             |
| Team Type Selection:                                                                                                    |                                    |                                                                             |
| Network Fault Tolerance Only with Preference Order                                                                                   |                                    |                                                                             |
| Transmit Load Ralansing Method:                                                                                                    |                                    |                                                                             |
| Automatic (Becommended)                                                                                                    | ī                                  |                                                                             |
|                                                                                                    | 1                                  |                                                                             |
| Prioritized Team Membership                                                                                                    |                                    |                                                                             |
| ······································                                                                                               |                                    |                                                                             |
| Port Name                                                                                                    | Status                             | Speed/Duplex                                                                |
| Port Name<br>[2] HP NC7781 Gigabit Server Adapter Port 1 Slot 0 Bus 1<br>[11 HP NC7781 Gigabit Server Adapter #2 Port 2 Slot 0 Bus 2 | Status<br>Not Teamed<br>Not Teamed | Speed/Duplex<br>Disconnected<br>Disconnected                                |
| Port Name<br>[2] HP NC7781 Gigabit Server Adapter Port 1 Slot 0 Bus 1<br>[1] HP NC7781 Gigabit Server Adapter #2 Port 2 Slot 0 Bus 2 | Status<br>Not Teamed<br>Not Teamed | Speed/Duplex<br>Disconnected<br>Disconnected                                |
| Port Name<br>[2] HP NC7781 Gigabit Server Adapter Port 1 Slot 0 Bus 1<br>[1] HP NC7781 Gigabit Server Adapter #2 Port 2 Slot 0 Bus 2 | Status<br>Not Teamed<br>Not Teamed | Speed/Duplex<br>Disconnected<br>Disconnected<br>User<br>Preference<br>Order |
| Port Name<br>[2] HP NC7781 Gigabit Server Adapter Port 1 Slot 0 Bus 1<br>[1] HP NC7781 Gigabit Server Adapter #2 Port 2 Slot 0 Bus 2 | Status<br>Not Teamed<br>Not Teamed | Speed/Duplex<br>Disconnected<br>Disconnected<br>User<br>Preferenc<br>Order  |
| Port Name<br>[2] HP NC7781 Gigabit Server Adapter Port 1 Slot 0 Bus 1<br>[1] HP NC7781 Gigabit Server Adapter #2 Port 2 Slot 0 Bus 2 | Status<br>Not Teamed<br>Not Teamed | Speed/Duplex<br>Disconnected<br>Disconnected                                |
| Port Name<br>[2] HP NC7781 Gigabit Server Adapter Port 1 Slot 0 Bus 1<br>[1] HP NC7781 Gigabit Server Adapter #2 Port 2 Slot 0 Bus 2 | Status<br>Not Teamed<br>Not Teamed | Speed/Duplex<br>Disconnected<br>Disconnected                                |
| Port Name<br>[2] HP NC7781 Gigabit Server Adapter Port 1 Slot 0 Bus 1<br>[1] HP NC7781 Gigabit Server Adapter #2 Port 2 Slot 0 Bus 2 | Status<br>Not Teamed<br>Not Teamed | Speed/Duplex<br>Disconnected<br>Disconnected<br>User<br>Preferenc<br>Order  |
| Port Name [2] HP NC7781 Gigabit Server Adapter Port 1 Slot 0 Bus 1 [1] HP NC7781 Gigabit Server Adapter #2 Port 2 Slot 0 Bus 2       | Status<br>Not Teamed<br>Not Teamed | Speed/Duplex<br>Disconnected<br>Disconnected<br>User<br>Preferenc<br>Order  |
| Port Name [2] HP NC7781 Gigabit Server Adapter Port 1 Slot 0 Bus 1 [1] HP NC7781 Gigabit Server Adapter #2 Port 2 Slot 0 Bus 2       | Status<br>Not Teamed<br>Not Teamed | Speed/Duplex Disconnected Disconnected User Preferenc Order                 |
| Port Name [2] HP NC7781 Gigabit Server Adapter Port 1 Slot 0 Bus 1 [1] HP NC7781 Gigabit Server Adapter #2 Port 2 Slot 0 Bus 2       | Status<br>Not Teamed<br>Not Teamed | Speed/Duplex Disconnected Disconnected User Preferenc Order Enter Manual Mo |

All'interno dei **Team Setting** selezioniamo dal menù a tendina **Network Fault Tolerance Only with Preference Order** (vedi Figura 11) e clicchiamo su **OK**. Quindi clicchiamo ulteriormente su **OK**.

| HP Netwo | rk Configuration Utility 7                                                   |
|----------|------------------------------------------------------------------------------|
| 2        | You have chosen to apply all configuration changes. Do you want to continue? |
|          | <u>Y</u> es <u>N</u> o                                                       |
|          | Fig.12                                                                       |

Clicchiamo su Yes.

Attendere dodici secondi alla fine della configurazione.

## HP Network Configuration Utility 7

Please be sure that Protocols and Services are properly configured for the newly created team(s) and/or VLAN(s) by properly configuring their corresponding Network Teaming Virtual Miniport(s).

These Virtual Miniports should be visible in the 'Network and Dial-up Connections' folder after the system has been rebooted or a Refresh occurs within this folder. A Refresh can be performed within the 'Network and Dial-up Connections' folder using the View->Refresh menu selection.

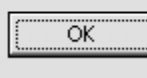

х

Clicchiamo su OK

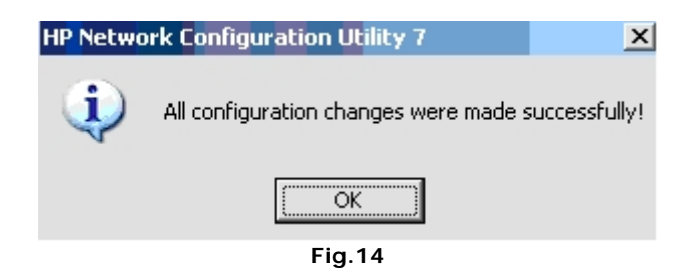

Clicchiamo su OK.

Adesso se apriamo la cartella relativa alle **Network Connections** noteremo l'aggiunta di un altra connessione denominata Local Area Connection 4. (vedi Figura 15)

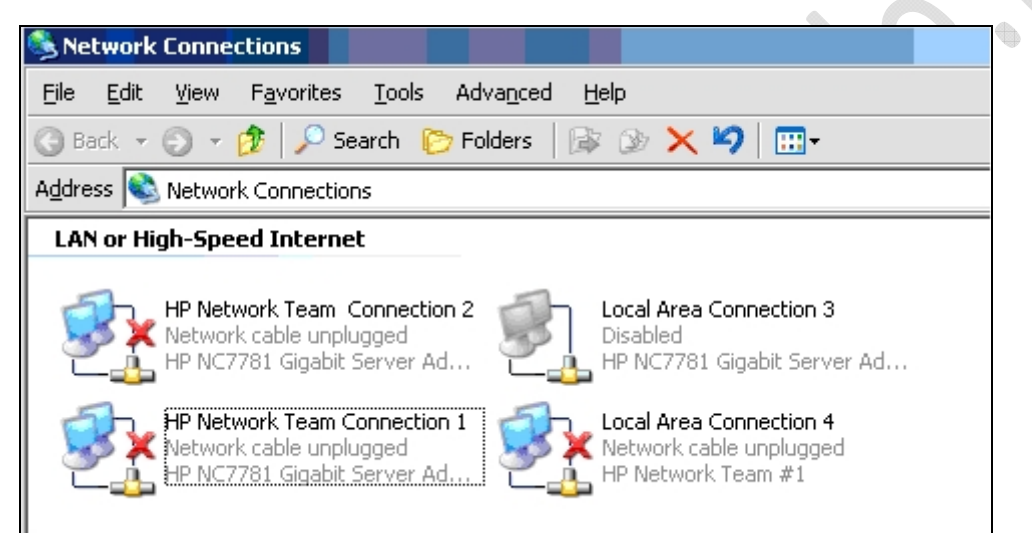

Fig.15

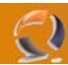

Selezioniamo la connessione in oggetto e la rinominiamo in LAN Connection 1 (vedi Figura 16) quindi procediamo con l'iserimento dell'indirizzo IP, DNS e quant'altro.

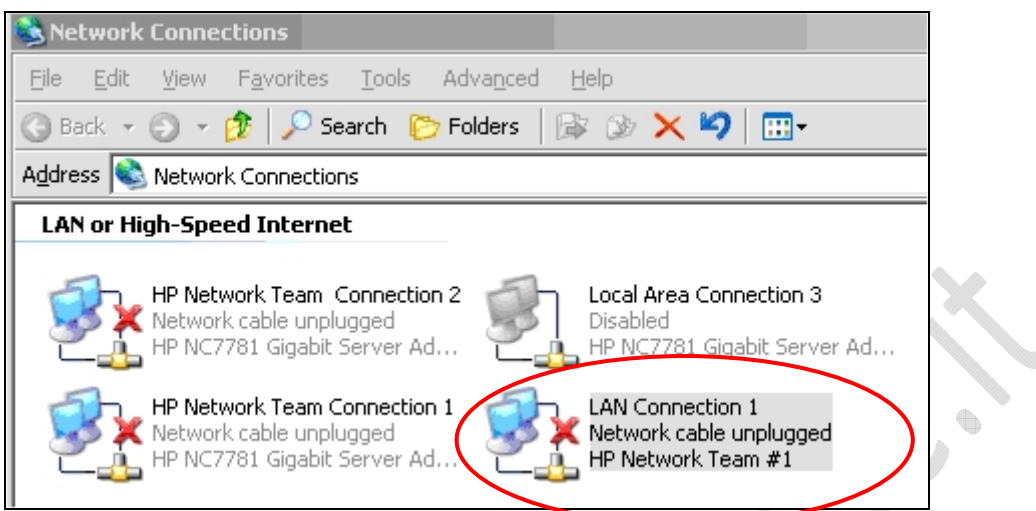

Fig.16